## 优麒麟(Ubuntu Kylin)18.04 简易安装手册

优麒麟(Ubuntu Kylin)18.04 是优麒麟开源操作系统的第三个长线支持版本,为方便用户下载安装和使用,特制作本简易安装教程,主要对系统安装盘制作和安装过程进行介绍。

一、安装盘制作

根据您当前使用系统的不同,需要不同的工具制作U盘启动安装盘。目前主要有Linux系统和Windows系统两类。

1.Linux 系统

(1) 从官网上下载 18.04 的镜像 iso 到本地;

链接: http://www.ubuntukylin.com/downloads/

(2) 打开终端, 安装启动盘创建器:

sudo apt-get install usb-creator-gtk

(3) 打开启动盘创建器,并插上用于制作安装盘的U盘。在"源盘镜像(.iso)"中选择刚刚下载好的镜像, 在"要使用的磁盘"中,选择对应的U盘。

| 原盘镜像(.iso):                          | 10.11                           |                     |  |  |  |  |
|--------------------------------------|---------------------------------|---------------------|--|--|--|--|
| CD 驱动器/镜像 操作系统版本                     |                                 |                     |  |  |  |  |
| /home/bunny/下载                       | t/b Ubuntu-Kylin 18.04 LTS "Bio | nic B 1.6 GB        |  |  |  |  |
| 長使用的磁盘:                              |                                 | 其它                  |  |  |  |  |
| 使用的磁盘:                               |                                 | 其它                  |  |  |  |  |
| ē使用的磁盘:<br>设备                        | 卷标                              | 其它容量                |  |  |  |  |
| ē使用的磁盘:<br>设备<br>Kingston DataTravel | 卷标<br>er 3.0 (/                 | 其它<br>容量<br>14.6 CB |  |  |  |  |

## 图 1 制作启动盘

(4) 点击"制作启动盘",在弹出的提示框中选择"是",即可创建 U 盘安装盘。

| × |                |              |
|---|----------------|--------------|
|   | 确定要把镜像文件写入设备吗? | 🗙 🔤 正在安装     |
| V | 原来的全部数据将会丢失。   | 正在写入磁盘映像     |
|   | 否(N) 是(Y)      | 完成 78% 取消(C) |

图 2 制作提示

2.Windows 系统

(1) 下载制作安装盘的软件 rufus (ps:若是 UEFI 的启动方式,建议使用 rufus 制作安装)

链接: <u>http://rufus.akeo.ie/</u>

| Download                                                                                              |  |
|----------------------------------------------------------------------------------------------------|--|
| Last updated 2017.11.07:                                                                              |  |
| <ul> <li>Rufus 2.18 (945 KB)</li> <li>Rufus 2.18 Portable (945 KB)</li> <li>Other versions</li> </ul> |  |

- 图 3 软件下载位置
- (2) 在官网下载 18.04 的镜像 iso 到本地;

## 链接: http://www.ubuntukylin.com/downloads/

(3) 打开 rufus,如所示;先在红色方框所标识的地方处,选择镜像 iso:

| 🖋 Rufus 2.18.1213            | -           |          |
|------------------------------|-------------|----------|
| 设备                           |             | <u>_</u> |
| NO_LABEL (E:) [16GB]         |             | ~        |
| 分区方案和目标系统类型                  |             |          |
| MBR 分区方案 用于 BIOS 或           | UEFI 的计算机   | ~        |
| 文件系统                         |             |          |
| FAT32 (默认)                   |             | ~        |
| <b>簇</b> 大小                  |             |          |
| 8192字节(默认)                   |             | ~        |
| 新卷标                          |             |          |
| Ubuntu-Kylin 18.04 LTS amd64 |             |          |
| 格式化选项 🔽                      |             |          |
| □检查设备坏块                      | 1遍          | ~        |
| □ 快速格式化                      |             |          |
| ──创建一个启动盘使用                  | ISO 镜像      | ~ 3      |
|                              | 41+<br>路就绪  |          |
|                              |             |          |
| 关于 日志                        | 开始          | 关闭       |
| 正在使用镜像: bionic-desktop       | o-amd64.iso | #        |

图 4 rufus 界面

然后需要根据具体需要,对"分区方案和目标系统类型"进行选择,以下为各选项含义:

"MBR 分区方案用户 BIOS 或 UEFI 的计算机":硬盘为 MBR 分区格式,则可选择此项,但是如果你有一个 UEFI 的计算机,最好选择下面之一.

"用于 UEFI 计算机的 MBR 分区方案":若是 UEFI 方式安装,并且分区格式为 MBR,则选择此项

"用户 UEFI 计算机的 GPT 分区方案":若是 UEFI 方式安装,且分区格式为 GPT,则选择此项(ps:若是与 win10 共存,则选择此项)

| Rufus 2.18.1213              | <u>2102</u> |                     |
|------------------------------|-------------|---------------------|
| 设备                           |             | <b>€</b> ⇒ <b>-</b> |
| NO_LABEL (E:) [16GB]         |             | ~                   |
| 分区方案和目标系统类型                  |             |                     |
| MBR 分区方案 用于 BIOS 或 (         | JEFI 的计算机   | ~                   |
| MBR 分区方案用于 BIOS 或 U          | JEFI 的计算机   |                     |
| 用于 UEFI 计算机的 GPT 分区          |             |                     |
| 簇大小                          |             |                     |
| 8192 字节 (默认)                 |             | ~                   |
| 新卷标                          |             |                     |
| Ubuntu-Kylin 18.04 LTS amd64 |             |                     |
| 格式化选项 🔽                      |             |                     |
| □检查设备坏块                      | 1遍          | ~                   |
| ☑ 快速格式化                      |             |                     |
| 创建一个启动盘使用                    | ISO 镜像      | ~ 2                 |
| ☑创建扩展的标签和图标文                 | 7件          |                     |
| 准备                           | 副就绪         |                     |
| 关于 日志                        | 开始          | 关闭                  |
| 金测到 1 个设备                    |             | #                   |

图 5 方案选择

点击开始后,弹出的对话框保持默认即可。

| ? | 您选择的镜像是一个 'ISOHybrid' (混合式)镜像。这意味着它可以以ISO 镜像 (文件复制) 模式或 DD 镜像 (磁盘) 镜像模式写入。 |
|---|----------------------------------------------------------------------------|
|   | Rufus 推荐使用 ISO 镜像 模式,以便您在写入它之后总是可以对驱动器有<br>完全的访问权。                         |
|   | 尽管如此,如果您在引导时遇到问题,您可以尝试以 DD 镜像 模式再次写入<br>这个镜像。                              |
|   | 请选择您想用于写入这个镜像所使用的模式:                                                       |
|   | ● 以 ISO 镜像 模式写入(推荐)                                                        |
|   | 〇以 DD 镜像 模式写入                                                              |
|   | ОК 取消                                                                      |

图 6 写入模式选择

## 二、系统安装

系统安装包括启动引导方式设置和系统安装。由于不同个人电脑的 BIOS 设置存在差异,此处仅以联想的 笔记本为例进行说明,其他品牌型号的可以参考进行。

1.普通启动方式

(1)将安装盘插在机器上,打开电源,进入"BIOS Setup Utility";在"Startup"标签页里面的"UEFI/Legacy Boot"选择"Legacy Only",再选择"Restart"→"Exit Saving Changes",重新启动系统。

(2) 进入试用模式后,界面如图 7 所示:

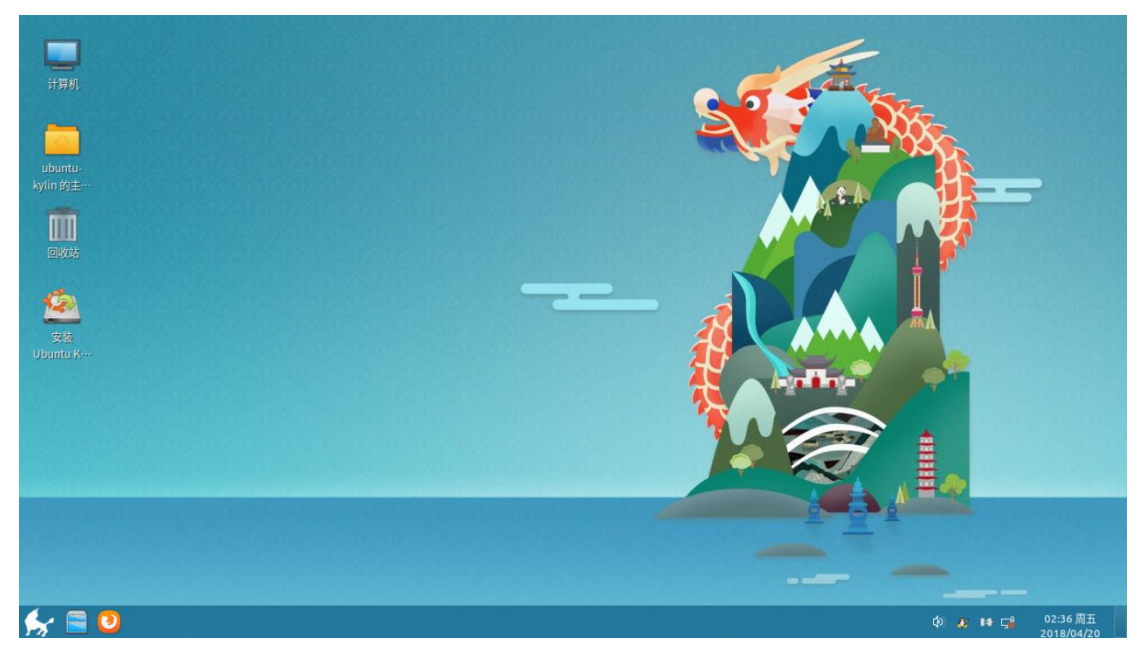

图 7 试用模式

(3) 双击"安装 Ubuntu Kylin 18.04 LTS",进入安装界面。此处可以对语言、键盘布局、无线连接和更新软件进行勾选;若无特殊要求,保持默认即可,如图 8、图 9 所示:

|                                                                                           | 安装 — ×             | 安装 — ×                                                                                                    |                                                                       |  |  |  |  |
|-------------------------------------------------------------------------------------------|--------------------|----------------------------------------------------------------------------------------------------|-----------------------------------------------------------------------|--|--|--|--|
| 欢迎                                                                                        |                    | 键盘布局                                                                                                    |                                                                       |  |  |  |  |
| కంటిఫ్<br>తెలుగం<br>ఇషడ<br>ఇంజులుకు<br>దిళా⊂<br>గాటాగణ<br>వాల<br>వాల<br>వాల<br>వాల<br>వాల |                    | 法部の計算造布局:<br>MARINTALLALA VANAME FRIMALANE<br>法認知道多力<br>著律實證<br>分型道<br>物学究语<br>改進<br>再<br>通<br>選<br>正<br>道<br>電<br>道<br>四<br>道<br>の<br>1<br>2<br>3<br>2<br>3<br>2<br>3<br>3<br>3<br>3<br>3<br>3<br>3<br>3<br>3<br>3<br>3<br>3<br>3 | 汉语<br>汉语 - Thetan<br>汉语 - Thetan (vith ASCII numerals)<br>汉语 - Uyghur |  |  |  |  |
| 년(1999)<br>한국어<br>中文(简体)                                                                  |                    | 捷克<br>柯尔克孜语(古尔吉斯语)                                                                                                    |                                                                       |  |  |  |  |
| 中文(繁體)<br>日本語                                                                             |                    | 在这里输入以测试您的键盘                                                                                                    |                                                                       |  |  |  |  |
|                                                                                           | ()通出(0) < 后述(0) 僅成 |                                                                                                    | ()通出(0) ← 后面(0) 種類                                                    |  |  |  |  |

图 8 语言和键盘布局选择

| 安装 — ×                                                                                                    |                                                                                                    |            |  |  |  |  |  |  |  |
|----------------------------------------------------------------------------------------------------|----------------------------------------------------------------------------------------------------|------------|--|--|--|--|--|--|--|
| 无线                                                                                                    | 更新和其他软件                                                                                                    |            |  |  |  |  |  |  |  |
| 新計算机送接到 win 和機。包括可以安装第三方软件、下截更新、自动检测忽的时区。以及安装完整的语言支持。<br>● 我现在不想接接 win 无线用路<br>● 建塑料放作用器<br>● 理想以作用或toubeluyougi<br>一 Realter Samiconductor Co., LLG. RTLB 188EE Wireless Network Adapter<br>一 Realter Samiconductor Co., LLG. RTLB 188EE Wireless Network Adapter<br>- Realter Samiconductor Co., LLG. RTLB 188EE Wireless Network Adapter<br>- Realter Samiconductor Co., LLG. RTLB 188EE Wireless Network Adapter<br>- Realter Samiconductor Co., LLG. RTLB 188EE Wireless Network Adapter<br>- Realter Samiconductor Co., LLG. RTLB 188EE Wireless Network Adapter<br>- Realter Samiconductor Co., LLG. RTLB 188EE Wireless Network Adapter<br>- Realter Samiconductor Co., LLG. RTLB 188EE Wireless Network Adapter<br>- Realter Samiconductor Co., LLG. RTLB 188EE Wireless Network Adapter<br>- Realter Samicond | <ul> <li>○ 安装 Ubuntu Kyle 时下電影新<br/>起版市的安装团的有点。</li> <li>□ 为图形或无线操作,以及其它媒体格式安装编三方软件<br/>点软件及其文型覆描符词条款,其中一型系毛有的。</li> </ul> |            |  |  |  |  |  |  |  |
| ⑦退出(Q) ←后退(B) 继续                                                                                                    | ⑦退出(Q) ←后退(B) 维                                                                                                    | <b>と</b> 续 |  |  |  |  |  |  |  |
|                                                                                                    | ••••                                                                                                    |            |  |  |  |  |  |  |  |

图 9 无线和更新选择

(4) 接下来进入安装界面,我们建议使用"其他选项"进行自定义分区来安装,如图 10 所示:

| 安装                                                                                                    | in the second second second second second second second second second second second second second second second | 女装9<br>×                 | き型                       |                           |                |         |       |          |
|----------------------------------------------------------------------------------------------------|----------------------------------------------------------------------------------------------------|--------------------------|--------------------------|---------------------------|----------------|---------|-------|----------|
| 安装类型                                                                                                    |                                                                                                    | □ 空闲<br>500.1 G          | 3                        |                           |                |         |       | _        |
| 这台计算机已经安装了 Ubuntu Bionic Beaver。 您准备怎么做?                                                                                                  |                                                                                                    | 设备                       | 类型 挂                     | 载点 格式化?                   | 大小             | 已用 已装系统 |       |          |
|                                                                                                    |                                                                                                    | /dev/sda                 |                          |                           |                |         |       |          |
| <ul> <li>卸载 Ubuntu Bionic Beaver 并重新安装</li> </ul>                                                                                         | ~~~~~~~~~~~~~~~~~~~~~~~~~~~~~~~~~~~~~~                                                                          | 空闲                       |                          |                           | 500107 MB      |         |       |          |
| 注意:这里塑用 Ubuncu bionic Beaver 里面的主即程序、文档、用户、                                                                                               | BTRACT,                                                                                                    | /dev/sdb                 |                          |                           |                |         |       |          |
| • 安装 Ubuntu Kylin 18.04 LT5,与 Ubuntu Bionic Beaver 共                                                                                      | 存                                                                                                    |                          |                          |                           |                |         |       |          |
| 下一步,你需要选择一个安堂密钥。                                                                                                    |                                                                                                    |                          |                          |                           |                |         |       |          |
| 在 Ubuntu Kylin 新安装中使用 LVM<br>这将启动逻辑分区管理(LVM),有使照和调整分区大小等功能。                                                                               |                                                                                                    |                          |                          |                           |                |         |       |          |
| ○ 在 比如unbu Kylin 新安装中使用 U/M<br>这样自动逻辑分区管理(UMG),有快期和调整分区大小等功能。<br>————————————————————————————————————                                     |                                                                                                    | + -                      | 更改                       |                           |                |         | 新建分区表 | 还顾       |
| ○ 在 Ubunita Kytelin 新芸芸中使用 UM<br>这裏由地理研究管理UM4, 有技能和課題分区大小等功能。<br>其他追求<br>空可以自己相逢、調整分区、或者为 Ubunita Kylin 追拝多↑分区。                           | ⑦退出(Q) ← 后週(B) 继续                                                                                               | + - 安装启动引                | 更改                       | ñ:                        |                |         | 新建分区表 | 还        |
| <ul> <li>① 住ししいたは火川市 新芸芸作伊市 LVM<br/>支援自己連連部分官僚(LVM), 有快報和現在分式小学功能。</li> <li>○ 其他送現<br/>窓可以自己相逢、資整分区、成者力 Uburdu Kylin 説得多个分区。</li> </ul>   | (3)進出(0) (6)距回 (1)距低                                                                                            | + -<br>安装启动引<br>/dev/sd: | 更改<br>I导器的设备<br>a ATA WD | å:<br>ic wd5000LPV        | X-2 (500.1 GB) |         | 新建分区表 | 还        |
| <ul> <li>① 住しいれなどの目前 部長安保伊使用 UMA<br/>支援自己認識が容置増UMAA, 有快期和高速学校広大)等功能。</li> <li>○ 其他送現<br/>参可以自己回道、調整分区、成者力 Uburdu Kylin 选择多个分区。</li> </ul> | 〇道出(Q) <- 后面(B) <- 開始                                                                                           | + -<br>安装启动5<br>/dev/sd  | 更改<br>I导器的设行<br>a ATA WD | <b>ة:</b><br>C WD 5000LPV | X-2 (500.1 GB) | )       | 新建分区表 | <b>还</b> |

图 10 安装类型与自定义

在通用启动方式下,安装系统仅需要设置一个挂载点为 / (根分区)的分区,大小自定义为需要的数 值,如图 11 所示:

|         | j<br>j           | 创建分区   |  |    | × |  |  |  |
|---------|------------------|--------|--|----|---|--|--|--|
| 大小:     |                  | MB     |  |    |   |  |  |  |
| 新分区的类型: | 陸型: ● 主分区        |        |  |    |   |  |  |  |
|         | ○ 逻辑分区           |        |  |    |   |  |  |  |
| 新分区的位置: | 新分区的位置: 💿 空间起始位置 |        |  |    |   |  |  |  |
|         | 0                |        |  |    |   |  |  |  |
| 用于:     | Ext4 日志文件系统 ▼    |        |  |    |   |  |  |  |
| 挂载点:    | 1                |        |  |    | • |  |  |  |
|         |                  | ⊘取消(C) |  | Ok | ( |  |  |  |

图 11 自定义分区

若是要多系统共存,只要在空闲的磁盘空间再分一个分区出来,设置挂载点为/(根分区)即可。

|                       |       |                 |          |              | 安装      | - ×                                               |                       |       |         |          |                       | 安装      | - ×                                               |
|-----------------------|-------|-----------------|----------|--------------|---------|---------------------------------------------------|-----------------------|-------|---------|----------|-----------------------|---------|---------------------------------------------------|
| 安装类                   | 型     |                 |          |              |         |                                                   | 安装类                   | 型     |         |          |                       |         |                                                   |
| sda1 (exi<br>100.0 GB | :4) 🗆 | ] 空闲<br>400.1 G | B        |              |         |                                                   | sda1 (ext<br>100.0 GB | t4)   | sda5 (4 | ext4) 🗌  | <b>空闲</b><br>300.1 GB |         |                                                   |
| 设备                    | 类型    | 挂载点             | 格式化?     | 大小           | 已用      | 已装系统                                              | 设备                    | 类型    | 挂载点     | 格式化?     | 大小                    | 已用      | 已装系统                                              |
| /dev/sda              |       |                 |          |              |         |                                                   | /dev/sda              |       |         |          |                       |         |                                                   |
| /dev/sda1             | ext4  |                 |          | 99998 MB     | 9157 MB | Ubuntu Bionic Beaver (development branch) (18.04) | /dev/sda1             | ext4  |         |          | 99998 MB              | 9157 MB | Ubuntu Bionic Beaver (development branch) (18.04) |
| 空闲                    |       |                 |          | 400108 MB    |         |                                                   | /dev/sda5             | ext4  | /       | ~        | 99998 MB              | 未知      |                                                   |
| /dev/sdb              |       |                 |          |              |         |                                                   | 空闲                    |       |         |          | 300108 MB             |         |                                                   |
| + -                   | 更改。   |                 |          |              |         | 前進分区表。 还要                                         | + -                   | 更改。   |         |          |                       |         | 新建分区表 还原                                          |
| 安装启动引导                | 器的设   | 备:              |          |              |         |                                                   | 安装启动引导                | 器的试   | 设备:     |          |                       |         |                                                   |
| /dev/sda              | ATA W | DC WD5          | 000LPVX- | 2 (500.1 GB) |         | -                                                 | /dev/sda              | ATA W | VDC WD5 | 000LPVX- | 2 (500.1 GB)          |         | -                                                 |
|                       |       |                 |          |              |         | ⑦ 退出(Q) ← 后退(B) 现在安装(I)                           |                       |       |         |          |                       |         | ⑦ 退出(Q) ← 后退(B) 现在安装(I)                           |

图 12 多系统共存分区

(5) 设置好安装后,接下来会对进行及用户信息进行设置:

| 安装 -     | 安装 一                                                                                                    |
|----------|----------------------------------------------------------------------------------------------------|
| 您在什么地方?  | 您是谁?                                                                                                    |
| Shanphal | 您的姓名:       kylin         您的世界和名:       kylin+(CAAS13)         ATENTRRQuebregenose,         这样一个用户名:         透择一个密码:         通择一个密码:         通知的密码:         ●●●●●●●         ●●●●●●●         ●●●●●●●         ●●●●●●●         ●●●●●●●         ●●●●●●●         ●●●●●●●         ●●●●●●●         ●●●●●●●         ●●●●●●●         ●●●●●●●         ●●●●●●●         ●●●●●●●         ●●●●●●●         ●●●●●●●         ●●●●●●●         ●●●●●●●         ●●●●●●●         ●●●●●●●         ●●●●●●●         ●●●●●●●         ●●●●●●●         ●●●●●●●         ●●●●●●●         ●●●●●●●         ●●●●●●●         ●●●●●●●         ●●●●●●●         ●●●●●●●         ●●●●●●●         ●●●●●●         ●●●●●●         ●●●●●         ●●●●●         ●●●●         ●●●●●         ●●●●         ●●         ●         ●         ● |

图 13 时区及用户信息设置

(6) 接下来便进入安装过程。安装完成后,重启。

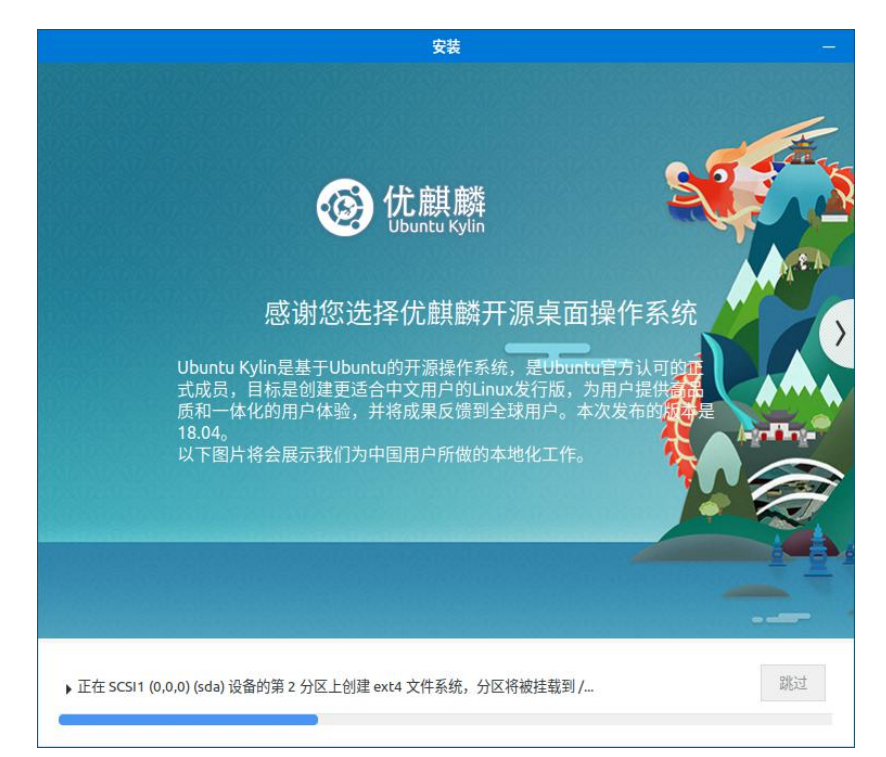

图 14 安装过程

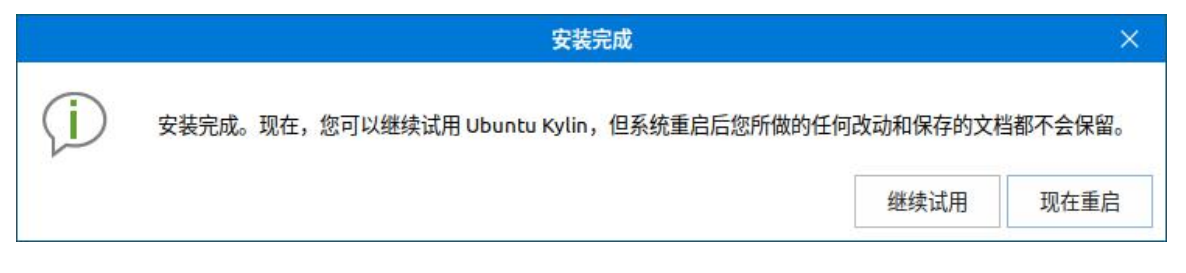

2.UEFI 启动方式

安装操作与 BIOS 方式是一样的,需要注意的不同点在于:

(1) 在"Startup"标签页里面的"UEFI/Legacy Boot"选择"UEFI Only";

(2) 启动安装盘后,可选择"试用不安装"或"直接安装";

(3)自动分区时,需要创建第一个分区为EFI系统分区(建议200M),再创建一个挂载点为/(根分区)的分区:

|         | 创建分区       |   |    | ×  |  |  |  |  |
|---------|------------|---|----|----|--|--|--|--|
| 大小:     | 200        |   | +  | мв |  |  |  |  |
| 新分区的类型: | ● 主分区      |   |    |    |  |  |  |  |
|         | ○ 逻辑分区     |   |    |    |  |  |  |  |
| 新分区的位置: | • 空间起始位置   |   |    |    |  |  |  |  |
|         | ○ 空间结束位置   | 2 |    |    |  |  |  |  |
| 用于:     | EFI 系统分区 🔹 |   |    |    |  |  |  |  |
|         | ⊘取消(C)     |   | Ok | (  |  |  |  |  |

图 16 创建 EFI 系统分区

(4) 当与多系统共存时,不需要再分一个 EFI 系统分区,只需把安装启动引导器的设备选定为已有的 efi 分区即可;同理,当与 windows 系统共存时,需要选择 Windows Boot Manager 所在的 efi 分区作为安装启 动引导器的设备;

| 218 I         | sda'<br>zrizi | (fat32) | <b>sda2</b> | (unknown) | sda3 (ntf<br>257.6 CB | fs) □ 空洞       | sda5 (ext4)<br>180.3 GB | sda7 (ext4)    | 口 空闲<br>1.0 MB | sda1  | 1 (fat32)<br>5 MB | <b>sda2</b><br>16.8 M | <b>(unknown)</b><br><sup>AB</sup> | sda3 (ntf:<br>257.6 GB | <b>s) 口 空闲</b><br>944.6 kB | sda5 (ext4) 180.3 GB | <b>sda7 (ext4</b><br>25.0 GB |
|---------------|---------------|---------|-------------|-----------|-----------------------|----------------|-------------------------|----------------|----------------|-------|-------------------|-----------------------|-----------------------------------|------------------------|----------------------------|----------------------|------------------------------|
| 2 <b>8</b>    | 美型            | 挂载点     | 格式化?        | 大小        | 已用                    | 已装系统           |                         |                | 设备             | 类型    | 挂载点               | 格式化?                  | 大小                                | 已用                     | 已装系统                       |                      |                              |
| lev/sda       |               |         |             |           |                       |                |                         |                | /dev/sda       |       |                   |                       |                                   |                        |                            |                      |                              |
| 200           |               |         |             | 1 MB      |                       |                |                         |                | 空闲             |       |                   |                       | 1 MB                              |                        |                            |                      |                              |
| dev/sda1      | efi           |         |             | 272 MB    | 35 MB                 | Windows Boot   | Manager                 |                | /dev/sda1      | efi   |                   |                       | 272 MB                            | 35 MB                  | Windows Boot               | Manager              |                              |
| dev/sda2      |               |         |             | 16 MB     | 未知                    |                |                         |                | /dev/sda2      |       |                   |                       | 16 MB                             | 未知                     |                            |                      |                              |
| lev/sda3      | ntfs          |         |             | 257605 MB | 53535 MB              |                |                         |                | /dev/sda3      | ntfs  |                   |                       | 257605 MB                         | 53535 MB               |                            |                      |                              |
| B)R           |               |         |             | 0 MB      |                       |                |                         |                | 空闲             |       |                   |                       | 0 MB                              |                        |                            |                      |                              |
| dev/sda5      | ext4          |         |             | 180264 MB | 100415 MB             | Ubuntu 16.04 L | TS (16.04)              |                | /dev/sda5      | ext4  |                   |                       | 180264 MB                         | 100415 MB              | Ubuntu 16.04               | LTS (16.04)          |                              |
| lev/sda7      | ext4          |         |             | 25000 MB  | 12285 MB              | Kylin 4.0-25P1 | 4.0-25P1)               |                | /dev/sda7      | ext4  |                   |                       | 25000 MB                          | 12285 MB               | Kylin 4.0-2SP1             | (4.0-2SP1)           |                              |
| lev/sda8      | ext4          |         |             | 25000 MB  | 11349 MB              |                |                         |                | /dev/sda8      | ext4  |                   |                       | 25000 MB                          | 11349 MB               |                            |                      |                              |
| lev/sda9      | efi           |         |             | 2428 MB   | 269 MB                |                |                         |                | /dev/sda9      | efi   |                   |                       | 2428 MB                           | 269 MB                 |                            |                      |                              |
| lev/sda6      | swap          |         |             | 8468 MB   | 未知                    |                |                         |                | /dev/sda6      | swap  |                   |                       | 8468 MB                           | 未知                     |                            |                      |                              |
| lev/sda4      | ntfs          |         |             | 1048 MB   | 588 MB                |                |                         |                |                |       |                   |                       |                                   |                        |                            |                      |                              |
| 2月            |               |         |             | 0 MB      |                       |                |                         |                |                |       |                   |                       |                                   |                        |                            |                      |                              |
|               | 更改            | -       |             |           |                       |                | 新建5                     | ·区表_ <b>送原</b> |                |       |                   |                       |                                   |                        |                            |                      |                              |
| <b>装启动引</b> 号 | 種的這           | )备:     |             |           |                       |                |                         |                |                |       |                   |                       |                                   |                        |                            |                      |                              |
|               |               | newner  |             | 0001.000  |                       |                |                         |                | /dev/sda       | ATA W | DC WD50           | 0001 PI X-0           | (500 1 GB)                        |                        |                            |                      |                              |

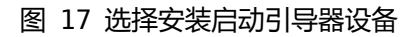

友情提示: 使用中有任何问题, 可以登录优麒麟论坛反馈(http://forum.ubuntukylin.com)。